## **Creating an Account on PTA-Events**

1. Go to the Friends of Hillcross PTA-Events website using the link below:

https://www.pta-events.co.uk/friendsofhillcross/

2. Click on the Register menu located in the top right-hand corner of the screen

|              | OSS                                                               | (i) About Us | - 🐂 Shop 🗸              | 🔁 Login 🗳 Register |
|--------------|-------------------------------------------------------------------|--------------|-------------------------|--------------------|
| DLOGIN       |                                                                   | f 💅          | <del>@</del> <b>2</b> + | tir Like 0 Share 0 |
| Home / Login |                                                                   |              |                         |                    |
|              | You must be logged in to access the Friends of Hillcross website. |              |                         |                    |
|              | Please fill in the form below to login.                           |              |                         |                    |
|              | PLEASE SIGN IN                                                    |              |                         |                    |
|              | Email                                                             |              |                         |                    |

3. The Register Details page will be displayed. Enter your details and select the Register button at the bottom right of the screen.

| FRIENDS OF H    | HILLCROSS                                                     |                                                                             | 🕄 About Us 👻 | 🏹 Shop 🚽 | <b>€)</b> Login | & Register |
|-----------------|---------------------------------------------------------------|-----------------------------------------------------------------------------|--------------|----------|-----------------|------------|
| Home / Register |                                                               |                                                                             |              |          |                 |            |
|                 | Please fill in the form below<br>password, please click here. | to register your details with us. If you have forgott<br>* = Required Field | en your      |          |                 |            |
|                 | First Name *                                                  | First Name                                                                  |              |          |                 |            |
|                 | Last Name *                                                   | Last Name                                                                   |              |          |                 |            |
|                 | Email *                                                       | Email                                                                       |              |          |                 |            |
|                 | Telephone *                                                   | Telephone                                                                   |              |          |                 |            |
|                 | Mobile                                                        | Mobile                                                                      |              |          |                 |            |
|                 | Password *                                                    | Password                                                                    |              |          |                 |            |
|                 | Repeat Password *                                             | Repeat Password                                                             |              |          |                 |            |
|                 | Sign up to Friends of<br>Hillcross marketing emails           | 0                                                                           |              |          |                 |            |
|                 | Sign up to the Friends of<br>Hillcross newsletter             | 0                                                                           |              |          |                 |            |
|                 |                                                               |                                                                             | Register     |          |                 |            |

4. Once registered the Update Details page will be displayed. You can optionally enter your address details here and update the details entered on the Registration screen (you can return to screen at any time by selecting the 'My Account' menu item at the top of the screen).

|                                                                                    | LLCROSS                   | € About Us → 🐂 Sh                   | op 🗸 🚔 My Account 🕞 Logout                             |
|------------------------------------------------------------------------------------|---------------------------|-------------------------------------|--------------------------------------------------------|
| Home / My Account                                                                  | ENT NAME PARENT I         | AST NAME (71446) 🛉 💙 🕏              | + de Like 0 Share 0                                    |
| HAT'S ON                                                                           | 🛔 Details 🛛 🗮 Orders      | 🍟 Class Mailing Lists 🛛 📸 Volunteer | 😤 CAN YOU HELP?                                        |
| FRI     Year 2 Treat Sale       26     ① 15:00 - 15:30       JAN     ♥ School Hall | Please use the form below | v to update your account details    | We can't put on these amazing                          |
| TUE Early Years Disco   o6 ① 15:00 - 16:15   FEB ♥ School Hall                     | First Name                | Parent name                         | your help. If you<br>can help us, we<br>still need the |
| WED Years 1, 2 & 3 Disco<br>07 (2) 15:00 - 16:30                                   | Last Name                 | Parent last name                    | following<br>volunteers:                               |
| FEB School Hall<br>WED Years 4, 5 & 6 Disco                                        | Address 1                 | Address a                           | Year 2 Treat Sale                                      |
| 07 ◎ 17:00 - 18:30<br>FEB ♀ School Hall                                            | Address 2                 | Address 2                           | ADVERTISE HERE, IN EMAILS<br>AND ON TICKETS FROM       |
|                                                                                    | Town                      | Town                                | CLICK TO SEE AUDIENCE<br>NUMBERS AND MORE              |
| WOUR COMMITTEE                                                                     | County                    | County                              | PTA Events                                             |
| ASHLEIGH CADMAN<br>(CHAIR)                                                         | Postcode                  | Postcode                            | Sponsored advert - View<br>advertising opportunities   |

5. Select the 'Class Mailing Lists' tab to enter your child's details and current class to ensure that you receive the relevant information from the Friends of Hillcross for your child's year group. Ensure you select 'Register for class list' to save the details. Repeat this step for each child.

| FRIENDS OF HI                                                                                                    | LLCROSS                                                                                                    |                                    | 🕄 About Us 🖌              | 🐂 Shop 🗕 💼   | My Account 🕞 Logo                                                                                                    | out |
|----------------------------------------------------------------------------------------------------|----------------------------------------------------------------------------------------------------|------------------------------------|---------------------------|--------------|----------------------------------------------------------------------------------------------------|-----|
| MY ACCOUNT: PAR                                                                                                    | RENT NAME PAREN                                                                                                    | T LAST NAME (71446)                | f У                       | ⊕ <b>≥</b> + | afr Like 0 Share                                                                                                    | 0   |
| Image: Second State Second State Second | Details Concerning for the second second sec | ders TClass Mailing Lists & Volunt | herr o register a child c | on a class   | CAN YOU HELP<br>We can't put on<br>these amazing<br>events without<br>your help. If you<br>can help us, we<br>atil need the<br>following<br>volunteers:<br>Year z Treat Sale | ?   |
| *                                                                                                    | Child's First Name                                                                                                    | First Name                         |                           |              |                                                                                                    |     |
|                                                                                                    | Child's Last Name                                                                                                    | Last Name                          |                           |              |                                                                                                    |     |
| *                                                                                                    | Class                                                                                                    | Please select                      |                           | $\sim$       |                                                                                                    |     |
| c                                                                                                    | Class Password                                                                                                    | Class Password                     |                           |              |                                                                                                    |     |
|                                                                                                    |                                                                                                    | F                                  | Register for class list   | Close        |                                                                                                    |     |

6. You are now ready to use PTA-events to purchase tickets to Friends Of Hillcross events, volunteer to help or just stay up to date with the latest news.